#### **GUIDE CANDIDAT**

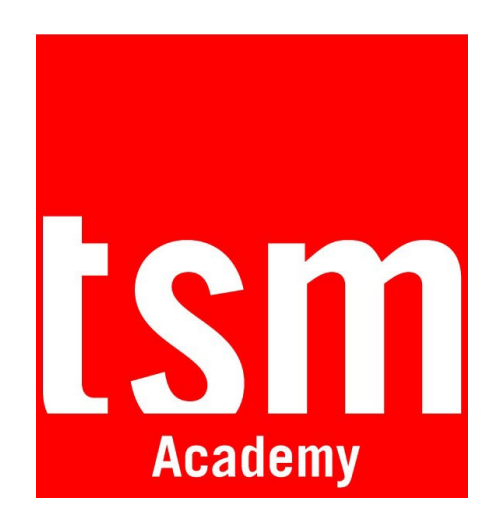

Ce guide vous accompagne à votre première connexion à la plateforme

## 1. Rejoindre l'espace de candidature sur TSM Academy

- Si vous n'avez jamais accédé à TSM Academy, depuis MoveOn cliquez sur le lien qui mène au formulaire d'inscription. Passez p2.
- Si vous avez déjà un compte actif sur TSM Academy, contactez <u>outgoing@tsm-education.fr</u>. Le Service RI vous inscrira à l'espace de candidature. Ensuite, il vous suffira de vous y connecter directement. <u>Passez p3</u>.

## 2. Créer le compte depuis le formulaire d'inscription

Pour cela, complétez vos informations et choisissez votre mot de passe. Puis cliquez sur **Inscription** :

Accueil 🔃 Tableau de to

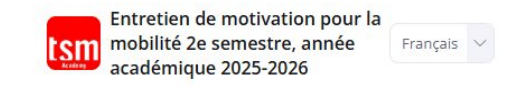

#### Rejoignez notre plateforme de formation !

Nom \*

Email \*

.....

Veuillez remplir les champs ci-dessous, puis cliquez sur INSCRIPTION pour accéder à votre ENTRETIEN VIDÉO. Please complete the fields below, then click on REGISTER (INSCRIPTION) to access your VIDEO INTERVIEW.

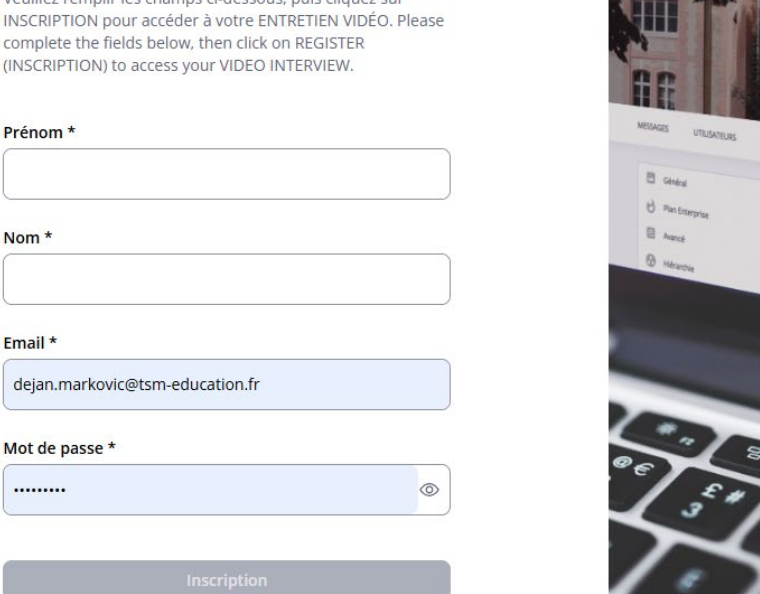

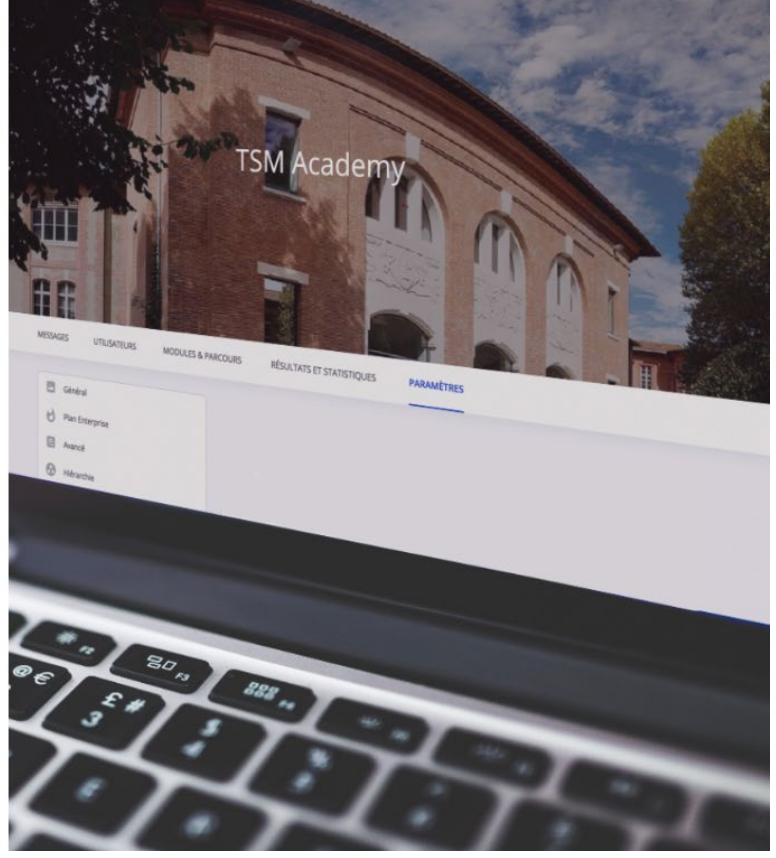

## 3. Accéder à votre espace de candidature

Depuis la page d'accueil, dans la section **Formations assignées**, survolez **Entretien de motivation pour la mobilité 2e semestre, année académique 2025-2026**. Puis cliquez sur **Commencer** pour accéder à l'espace de candidature :

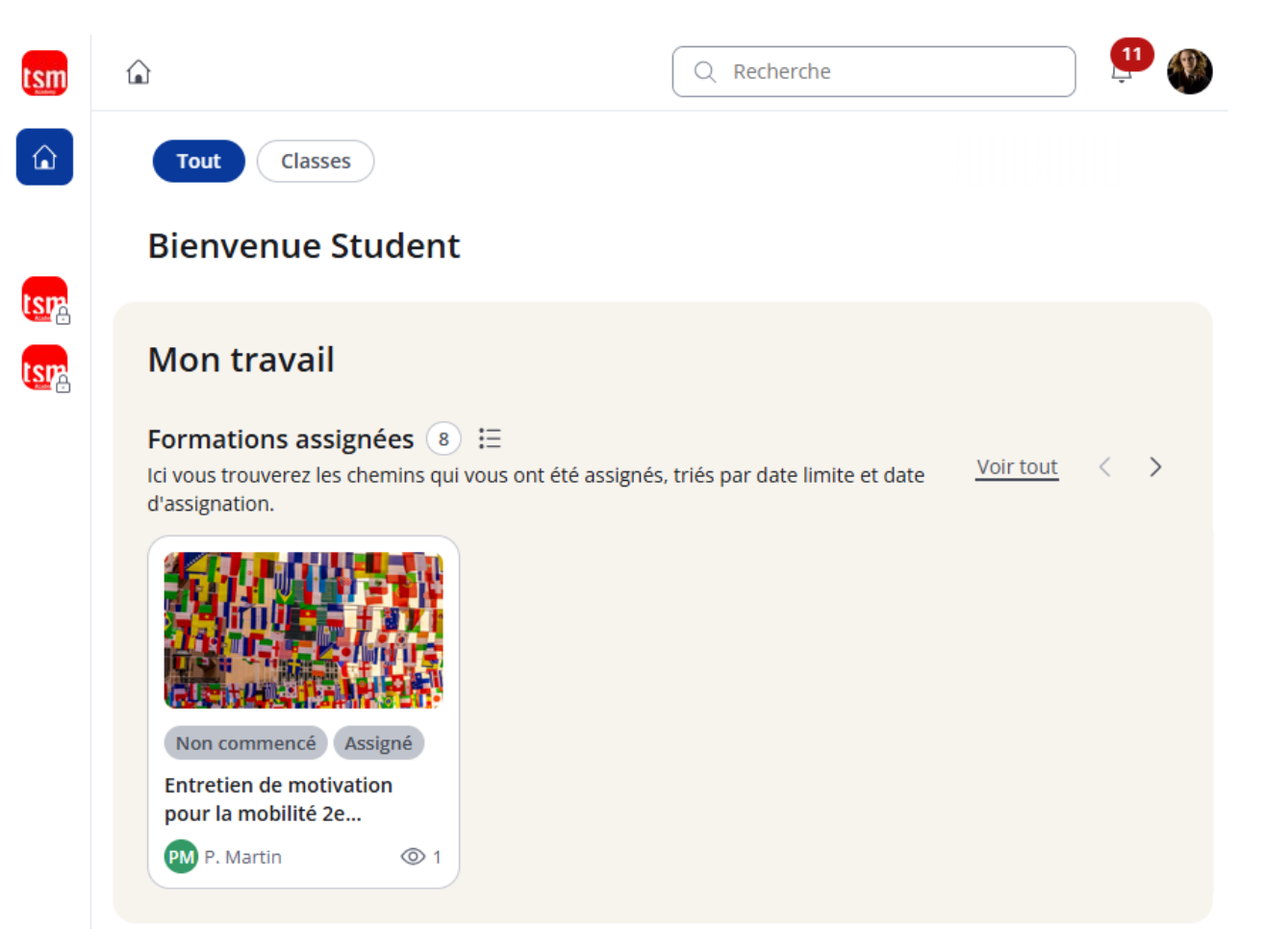

### 4. Lire les consignes de la candidature avant de commencer

Cliquez sur **Afficher la suite** afin de bien prendre connaissance des consignes. Puis cliquez sur le bouton **Commencer.** 

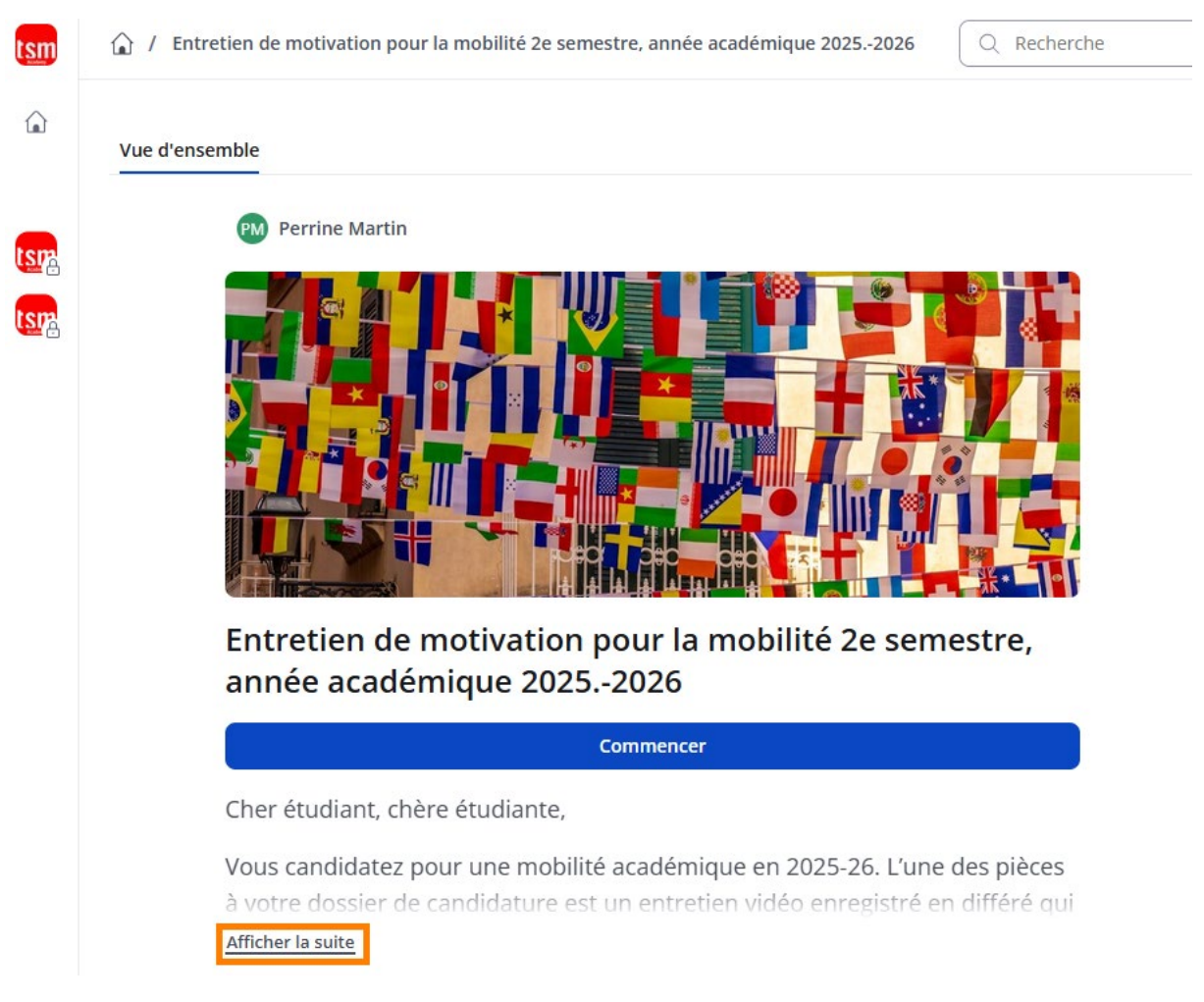

TSM Academy - Guide Candidat - Page 4

### 5. Lire les consignes de la question avant de commencer

#### Prenez le temps de consulter les consignes de la première question. Puis cliquez sur le bouton **Commencer**.

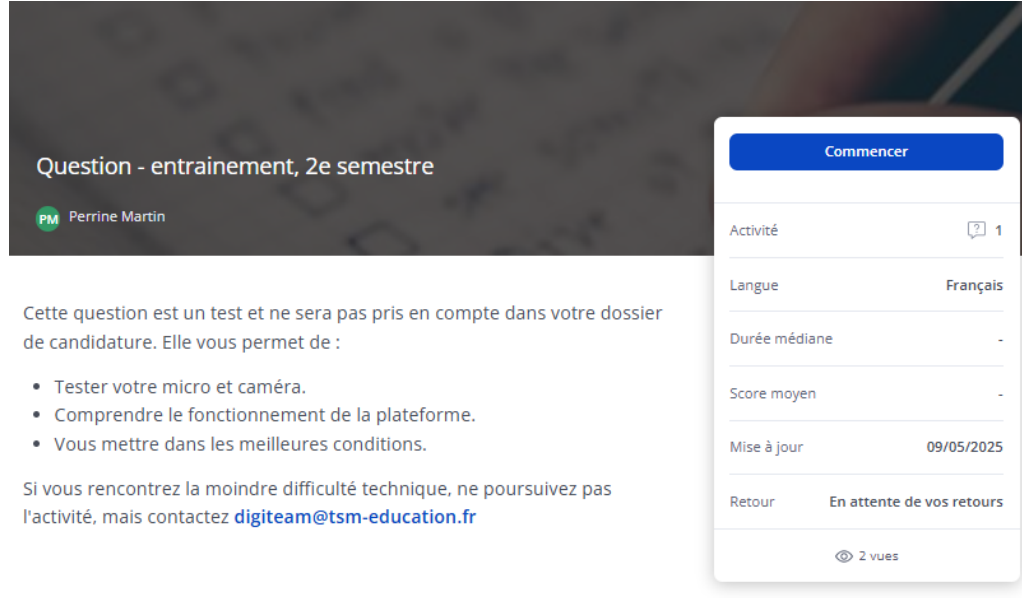

Cliquez sur le bouton Commencer.

Vous aurez alors 5 minutes pour :

- Cliquer sur le bouton «Lecture» pour visionner la vidéo explicative et pour écouter la question d'entrainement.
- Organiser votre pensée.
- Cliquer sur le bouton Commencer l'enregistrement.
- Répondre à la question en vidéo (durée MAXIMALE: 1 min).
- Cliquer sur le bouton Arrêter l'enregistrement.

Après l'enregistrement, TSM Academy lit automatiquement votre réponse. Vous n'avez PAS le temps de vérifier votre enregistrement. Cliquez plutôt sur Valider, sur Terminer le module et sur Prochaine étape. Si vous ne le faites pas, votre réponse ne sera PAS transmise.

## 6. Accès direct depuis votre navigateur web

Vous pouvez accéder directement à la plateforme à partir de ce lien avec votre mail et votre mot de passe : <u>https://tsm-education.360learning.com</u>

Si vous avez oublié votre mot de passe, cliquez sur le lien sur la page (Mot de passe oublié) et suivez les instructions.

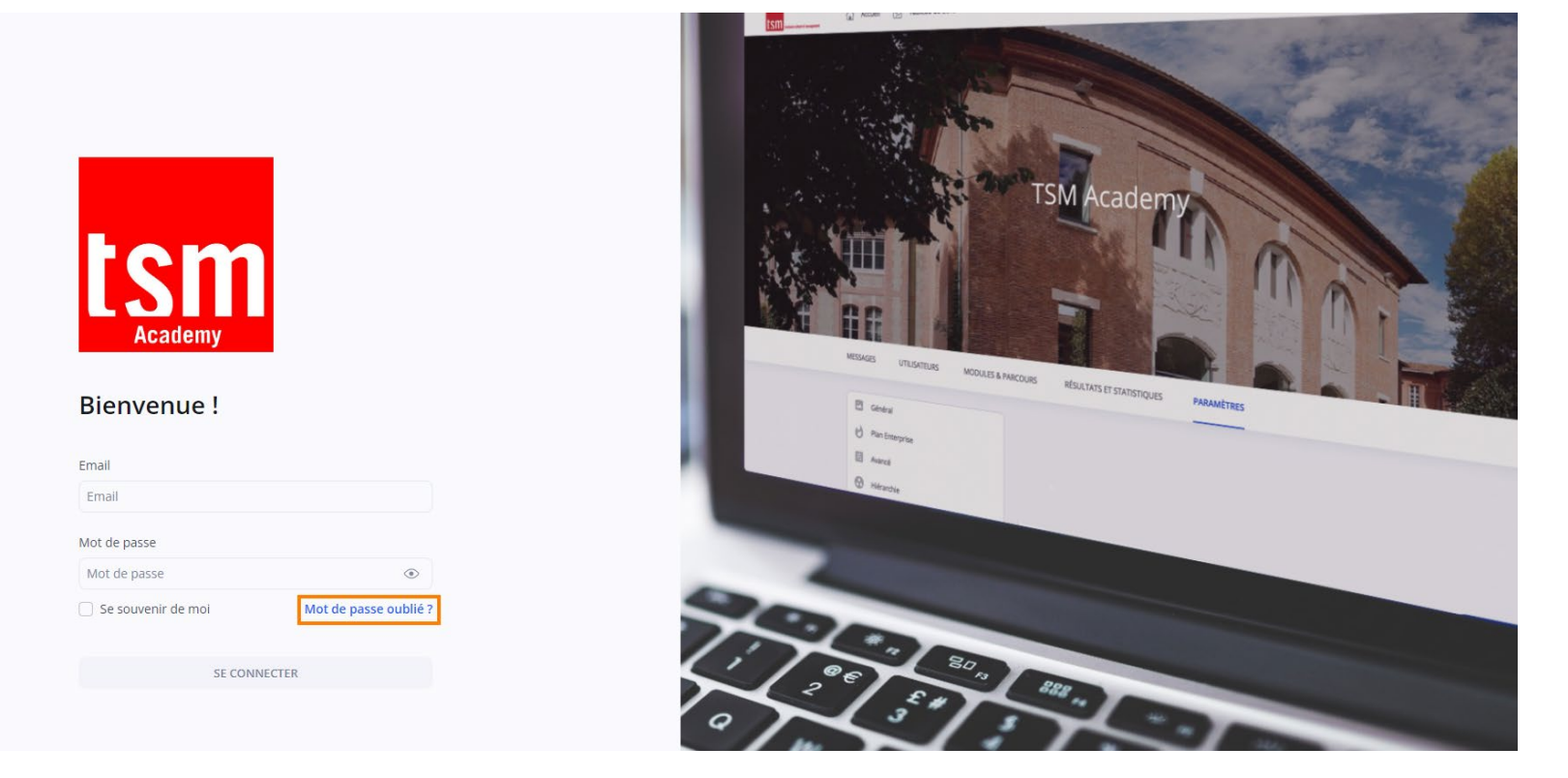

# 7. Recommandations

Pour vous assurer un fonctionnement optimal de **TSM Academy**, nous vous recommandons **d'utiliser sur ordinateur** une version la plus à jour du navigateur web **Chrome, Firefox ou Edge**.

Assurez-vous de bénéficier de bonnes conditions de connexion à Internet (réseau stable, haut débit ou fibre).

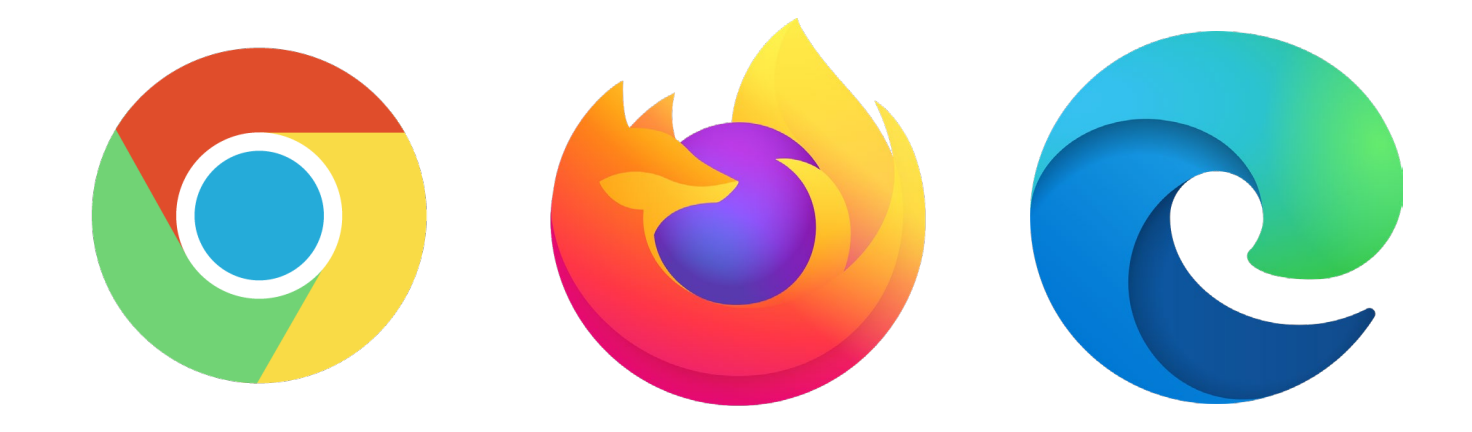

# 8. Une question ?

Si vous avez des questions sur l'utilisation de **TSM Academy** dans le cadre de votre candidature, vous pouvez tout d'abord relire les consignes de ce document et celles sur **MoveOn**. Si vous ne trouvez toujours pas la réponse à vos questions, vous pouvez envoyer un mail à l'adresse suivante : <u>digiteam@tsm-education.fr</u>

Dans tous les cas, pensez à préciser pour quel espace de candidature vous candidatez, quelle est l'adresse web de la page qui pose question, le message ou l'écran d'erreur, et à précisez le contexte d'utilisation.

La plateforme fermera dimanche 22 juin à 23h59. Nous sommes disponibles pour répondre à vos question jusqu'au vendredi 20 juin 15h au plus tard.